## 如何让传统 USB 打印机实现云打印?

1. 通过 USB 线连接映美打印机的电脑 A, 需要下载"映美打印管理"软件安装包(1.1.0 及以上版本)。

<u>http://operationmanage.jolimark.com/Content/JMCloudPrint/JMPrinterManagerSetup.zip</u> 2. 电脑 A 在所连互联网正常情况下,安装好软件后,如下图示"新增打印机"--(自动搜索添加)。

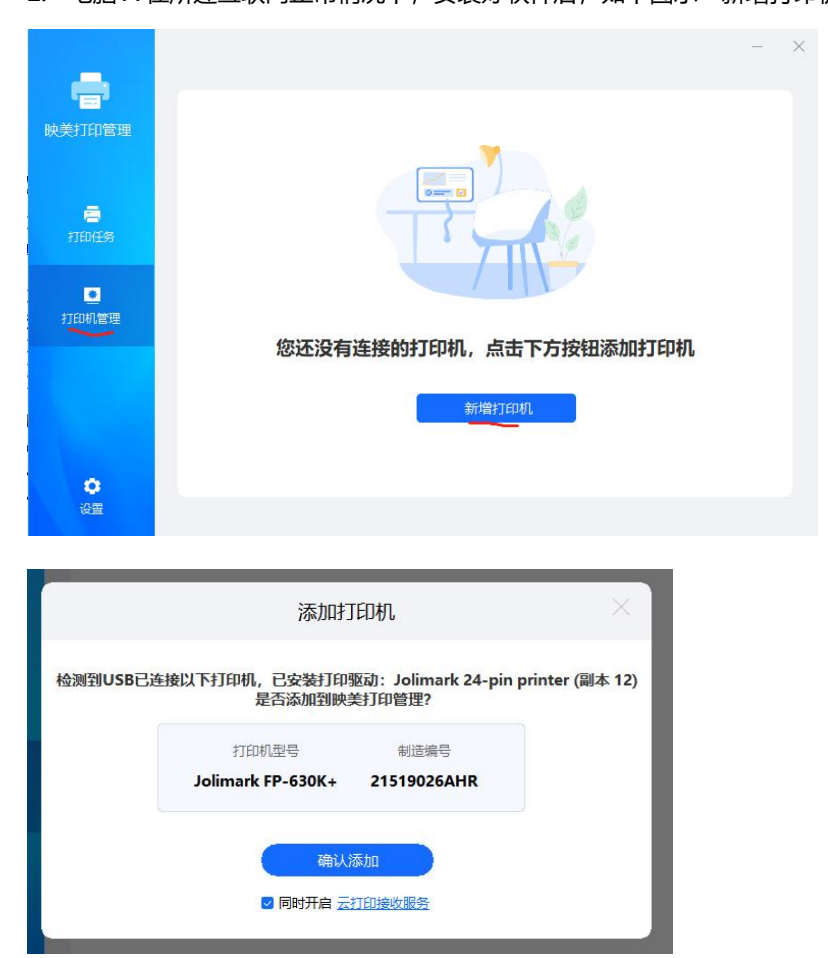

3. 其他电脑 B (也可以是电脑 A),需要下载 "映美 PC 云驱动" 安装包、或手机端下载 "映美云打印 APP"。 映美 PC 云驱动下载(1.6.0.4 及以上版本)

<u>http://operationmanage.jolimark.com/Content/JMCloudPrint/JMCloudPrintSetup.zip</u> 映美云打印 APP 下载

http://operationmanage.jolimark.com/app/ymappDownload.html

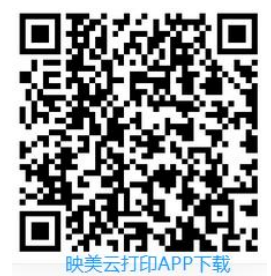

4. 电脑 A 打开"映美打印机管理软件",点击"打印机管理"-->"云打印设置",分享"制造编号"、"校验码"给步骤 3 中的用户。

|                        | 打印机列表                           |                                                 | 新婚红的              | - ×   |             |
|------------------------|---------------------------------|-------------------------------------------------|-------------------|-------|-------------|
| • <b>□</b> •<br>映美打印管理 | Jolimark 24-pin printer (副本 12) |                                                 | 打印机正常             |       |             |
| 言<br>打印任务              | 目示                              | <b>国</b><br>打印机属性                               | <b>三</b><br>云打印设置 |       |             |
| ●<br>打印机管理             | 制造编号: 21519026AH                | IR 云打印:已开启                                      |                   |       |             |
| <b>〇</b><br>设置         |                                 |                                                 |                   |       |             |
| (1)<br>快美打印管理          | <                               | 云打印设置                                           | -                 | ×     |             |
|                        | <b>云</b><br>(†:                 | <b>打印功能</b><br>么是云打印功能?                         |                   |       |             |
| ·<br>打印任务              | Ā                               | 打印账号 分享打                                        | 印机账号              |       |             |
| ●<br>打印机管理             |                                 | 打印机型号 Jolimark FP-63<br>制造编号 21519026AHF<br>校验码 | 80K+<br>2         |       |             |
|                        |                                 |                                                 |                   |       |             |
|                        |                                 | 确定                                              |                   |       |             |
| <b>ひ</b> 置             |                                 |                                                 |                   |       |             |
| 5. 电脑 B 打              | 「开"映美 PC 云驱动                    | ", "绑定打印机"                                      | >输入制造编码、校         | 验码、命名 | ᡗ绑定即可;<br>╳ |
| $\bigcirc$             | <ul> <li>提示:打印机绑定成</li> </ul>   | 功后,系统会默认为打印机安装配                                 | 赛云驱动,您可在打印机管理页面   | 面管理驱动 | ^           |
| 映美云驱动<br>V1.6.0.4      |                                 | _                                               |                   |       |             |
| □<br>打印机管理             |                                 | 請查看打印机机身铭牌,填写<br>制造编号,长度10/11位                  | 如下信息              |       |             |
|                        |                                 | 校验码,长度4位                                        |                   |       |             |
| 945至于1514月。            |                                 | 为打印机命名,长度不超过20位                                 |                   |       |             |
|                        |                                 | 绑定                                              |                   |       |             |
|                        |                                 | 局域网自动搜索绑定?                                      |                   |       |             |
| 关于软件                   |                                 |                                                 |                   |       |             |

或手机端打开"映美云打印 APP" --添加设备。

| 242                                                                                                    | TO (D) (A) 🔳 10:33 |
|----------------------------------------------------------------------------------------------------|--------------------|
| 智能打印                                                                                                    |                    |
| <b>映美云打印APP</b><br>随时植地手机远程打印<br>Partition Conference<br>Apple Conference<br>Apple Confer | XX                 |
| 我的设备                                                                                                    | 添加设备>              |
| 打印机状态 正常                                                                                                    |                    |
| 打印记录                                                                                                    | 去打印                |
| <ul> <li>計式 21519026AHR<br/>(元打印)</li> <li>打印机状态 正常</li> </ul>                                                                                                    | ۲                  |
| 打印记录                                                                                                    | 去打印                |
| ()<br>10 2                                                                                                    | 1                  |
|                                                                                                    | $\triangleleft$    |

6. 电脑 B 打印的时候,和普通 USB 打印方式一样,选择步骤 5 中绑定的打印机就好了。

|                                        | 'マ 开始 「插入 页面布局 引用 审阅                                                                                                    | 视图 章节 开发工具 会员专享                                                                                                    |
|----------------------------------------|----------------------------------------------------------------------------------------------------|----------------------------------------------------------------------------------------------------|
| 品 ※ 剪切 品 微软推黑<br>粘贴 → □ 复制 格式刷 B / □ → | ·小五 · A* A* & 变 · Ⅲ · Ⅲ ·<br>A · ×* ו A · ▲ · ▲ · ▲ 三 三 二                                                                                   | r ☲ ☲ ☆ · 쇼 └ · · · · · · · AaBbccdd                                                                                                    |
|                                        | 🖂 打印                                                                                                    | ×                                                                                                    |
|                                        | 打印机                                                                                                    |                                                                                                    |
|                                        | 名称(M): 21519026AHR                                                                                                    | ▼ 属性(P)                                                                                                    |
|                                        | 状态: 空闲                                                                                                    | □ 反片打印(1)                                                                                                    |
|                                        | 美型: Jolimark 24-pin printer                                                                                                    | □ 打印到文件(L)                                                                                                    |
|                                        | 位置: JMCloud003                                                                                                    | □ 双面打印(X)                                                                                                    |
|                                        | <ul> <li>○ 兵部范圍</li> <li>⑥ 全部(A)</li> <li>○ 当前页(U)</li> <li>○ 所得范围(G):</li> <li>□</li> <li>请键入页码机/或用运号分隔的页码范围(例如:<br/>1,3,5-12).</li> </ul> | 级张朱源(S):使用打印机设置 ▼     副本     日本     日本 |
|                                        | 打印(N): 范围中所有页面 ▼                                                                                                    | 并打和缩放                                                                                                    |
|                                        | 并打顺序                                                                                                    | 每页的版数(H): 1版 ▼                                                                                                    |
|                                        | ◎ 从左约石(F)<br>○ 从上到下(B)<br>③ 董复(R)                                                                                                    | 1次站L型340X(L): 元480X ▼<br>□ 并打时绘制分隔线(D)                                                                                                    |
|                                        | 选项(O) ()) 操作技巧                                                                                                    | 确定关闭                                                                                                    |

手机端,打开"映美云打印 APP"--找到步骤 5 中绑定打印-->去打印-->选择打印方式-->选择或输入 打印内容-->提交"打印"。

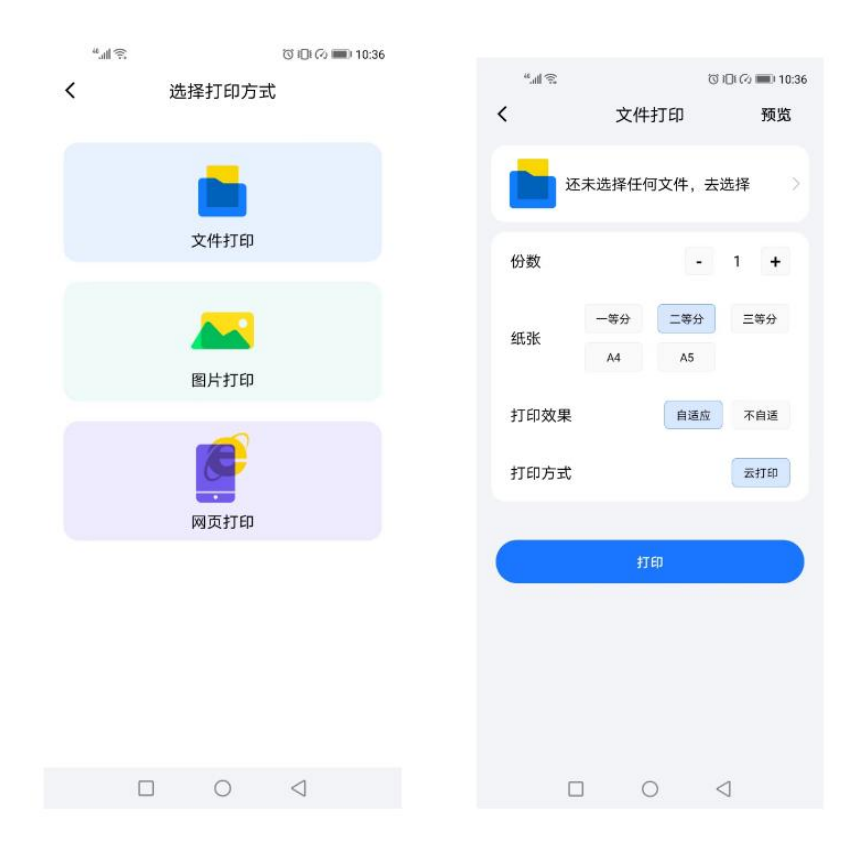

## 温馨提醒:

- 1、使用时"映美打印管理软件"需要开启并连互联网,不可删除,否则该功能无法使用;
- 2、如果是电脑端想实现云打印可下载"映美 PC 云驱动"; 如果只是手机端想实现云打印,只需要下载"映美云打印 APP"
- 3、电脑 A 和电脑 B 可以是同一台,也可以是不同的电脑;